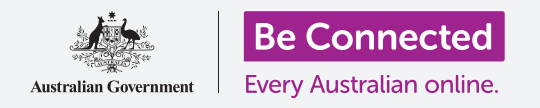

#### Collega il tuo tablet a Internet con la Wi-Fi e apri un mondo di possibilità!

Devi essere connesso a Internet per visitare pagine web, installare app, inviare messaggi e fare molte altre cose. Questa guida ti insegnerà come utilizzare la Wi-Fi per connettere il tuo tablet a Internet.

### Di cosa avrai bisogno

Prima di iniziare, controlla che il tablet sia completamente carico e che mostri la schermata **Home**. Tieni a portata di mano il nome e la password della tua rete Wi-Fi domestica e assicurati che il software del sistema operativo sia completamente aggiornato.

Ricorda, ci sono molte marche diverse di tablet Android, e tutte fanno le cose in modo leggermente diverso. Alcune schermate sul tuo tablet potrebbero sembrare leggermente diverse da quelle in questa guida, ma dovresti comunque essere in grado di seguirle.

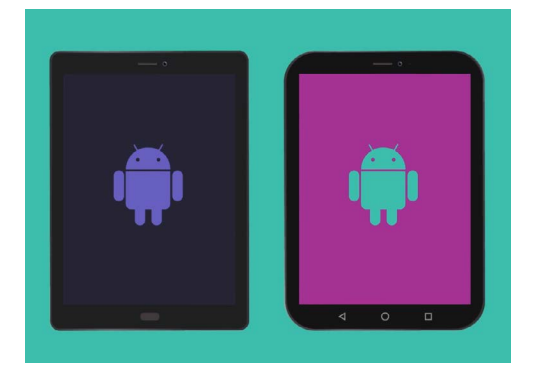

I passaggi descritti in questa guida potrebbero apparire in modo diverso sul tablet, ma dovrebbero essere abbastanza simili da poterli seguire

### Capire le reti dati

Il tuo tablet Android riceve la maggior parte del suo contenuto da Internet. Potrebbe trattarsi di una pagina web, un aggiornamento meteo, un'app o un'email. Ma per connettersi a Internet, il tablet deve prima connettersi a una rete di dati.

Alcuni tablet utilizzano una SIM e la rete dati mobile 4G per connettersi a Internet, proprio come un telefono cellulare. Tutti i tablet, tuttavia, utilizzano il sistema di rete Wi-Fi per connettersi a Internet, quindi questa guida si concentrerà su come connettersi alla Wi-Fi.

Allora, potresti aver già collegato il tuo tablet alla rete Wi-Fi domestica quando lo hai configurato. Tuttavia, è comunque possibile utilizzare i passaggi di questa guida per connettersi a qualsiasi rete Wi-Fi. Potresti connetterti alla tua biblioteca di zona o al tuo bar preferito. I passaggi sono gli stessi per tutte le reti Wi-Fi.

#### Verifica di una connessione Wi-Fi esistente

Innanzitutto, vediamo se il tuo tablet è già connesso alla Wi-Fi. Guarda in alto a destra dello schermo, a sinistra dei simboli dell'ora e della batteria. Se riesci a vedere un insieme di linee curve che assomigliano a una fetta di torta, il tablet è già connesso a una rete Wi-Fi. Se sei a casa, è molto probabile che il tablet utilizzi la connessione Internet di casa, il che è fantastico!

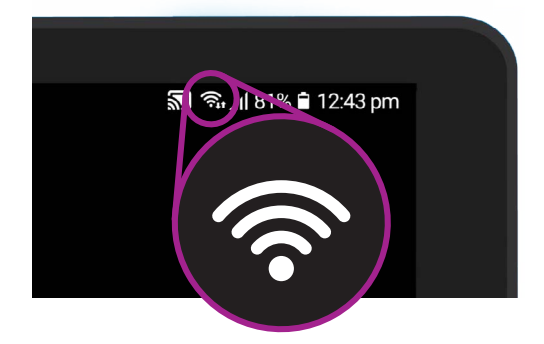

Se non riesci a vedere queste linee curve, non sei connesso a nessuna rete Wi-Fi

### Puoi utilizzare i passaggi di questa guida per connetterti a qualsiasi rete Wi-Fi.

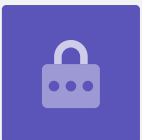

#### Prepara la Wi-Fi per la connessione

La connessione Wi-Fi del tuo tablet è controllata dall'app Impostazioni. Per aprirla:

- Scorri verso l'alto dalla parte inferiore della schermata Home per visualizzare la schermata App. Vedrai una griglia di icone.
- **2.** Trova l'icona che assomiglia a un ingranaggio. Questa è l'icona **Impostazioni**. Premila.
- **3.** Dall'elenco a sinistra dello schermo, premi **Connessioni**. Dovrebbe trovarsi proprio all'inizio dell'elenco.
- **4.** La destra dello schermo cambia per mostrare un elenco delle impostazioni **Connessioni**. **Wi-Fi** è in alto.
- **5.** Se l'interruttore è grigio, la **Wi-Fi** è spenta e non potrai connetterti alla rete. Premi l'interruttore per farlo diventare verde e attivare la **Wi-Fi**.

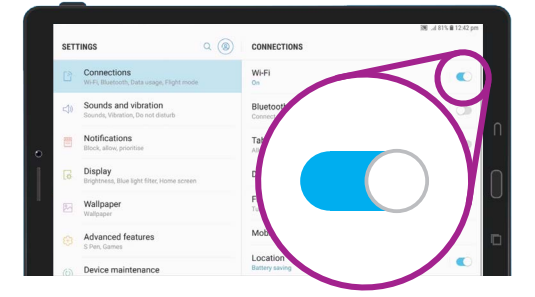

Quando la Wi-Fi è accesa, sei pronto per iniziare a connetterti a una rete

### Connessione alla Wi-Fi

Per i prossimi passi, dovrai avere a portata il nome della tua rete Wi-Fi domestica e la password da digitare sul tuo tablet.

Se non li hai modificati, molto probabilmente il nome e la password della tua rete Wi-Fi saranno scritti sul fondo del router, che è la scatola che ti ha dato il tuo fornitore di servizi Internet quando è ti hanno installato la rete domestica.

In alternativa, il nome e la password della rete potrebbero trovarsi su una scheda informativa che ti è stata data con la documentazione Internet quando ti è stato installato Internet a casa.

Quando sei pronto:

- **1.** Premi **Wi-Fi** per vedere le reti alle quali puoi connetterti.
- Il tuo tablet cercherà le reti Wi-Fi e le elencherà in ordine dal segnale più forte al segnale più debole. Un segnale forte mostra quattro curve blu.
- **3.** Trova il nome della rete Wi-Fi di casa tua. Se alcune delle curve sono grigie, avvicina il tablet al router di casa per ottenere una connessione più forte.
- **4.** Le reti che richiedono l'inserimento di una password verranno visualizzate con l'icona di un lucchetto. Questo tipo di rete si chiama **Rete protetta**. Se non viene visualizzata l'icona del lucchetto, significa che la rete Wi-Fi non ha bisogno di una password per connettersi. Si chiama **Rete non protetta**.
- **5.** Premi il nome della rete Wi-Fi di casa tua. Apparirà una finestra che ti chiederà di inserire la password della Wi-Fi.
- **6. Inserisci la password**, prestando attenzione che la password riporti esattamente le lettere maiuscole e minuscole.

Puoi premere **Mostra password** per rendere visibile la password mentre la inserisci.

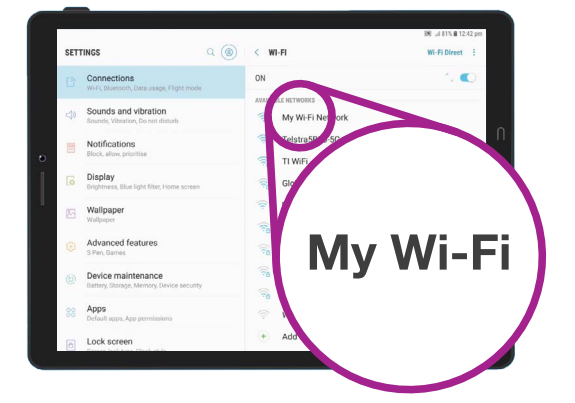

Premi il nome della tua rete Wi-Fi nell'elenco per iniziare la connessione

- Una caratteristica importante è la Riconnessione automatica.
  Questa opzione dovrebbe essere già attivata.
  Significa che ogni volta che il tablet rileva la Wi-Fi di casa tua, si collegherà senza che tu debba inserire la password.
- 8. Quando hai inserito la password e spuntato Riconnessione automatica, premi Connetti.
- **9.** Quando compare la parola **Connesso** sotto il nome della Wi-Fi di casa tua nella lista, il tuo tablet ha completato la connessione.

|                    | 🕅 .al 81% 🛍 12:42 pm |
|--------------------|----------------------|
| < WI-FI            | Wi-Fi Direct         |
| ON                 | 0                    |
| CURRENT NETWORK    |                      |
| Connected          |                      |
| AVAILABLE NETWORKS |                      |
|                    |                      |

Se la connessione Wi-Fi va a buon fine potrai accedere a Internet

Alcune reti Wi-Fi pubbliche gratuite non richiedono password, quindi non sono sicure. Non dovresti utilizzare nessuna rete Wi-Fi pubblica per effettuare operazioni bancarie online e altre attività che prevedono l'uso dei tuoi dati personali, anche se la rete richiede una password.

#### Controllo della potenza di connessione

Quando il tuo tablet è connesso alla Wi-Fi, nella parte in alto a destra dello schermo vedrai il simbolo della Wi-Fi. Se l'icona mostra tre curve piene, significa che hai una connessione forte.

Se alcune delle curve sono di un grigio più chiaro, significa che la connessione è più debole. Il tuo tablet può funzionare con una connessione più debole, ma alcuni contenuti, in particolare film e programmi TV, potrebbero non funzionare correttamente.

Il simbolo Wi-Fi rimarrà visibile nella parte in alto a destra dello schermo, indipendentemente da ciò che stai facendo sul tuo tablet.

Ora che hai connesso correttamente il tuo tablet a Internet tramite la Wi-Fi, puoi navigare in Internet, usare app, inviare e ricevere email e fare molto altro.